In Outlook lässt sich bestimmen wie das Nachrichtenformat für einzelne oder gar sämtliche Nachrichten aussehen soll.

## Für individuelle Kontakte gehen wir wie folgt vor:

Wir starten Outlook öffnen das Adressbuch oder den Kontakteordner und klicken doppelt auf einen ausgewählten Kontakt.

| 0 🖓 🔊 🚓   マ Kontakte - Outlook datei - Microsoft Outlook 🗖 🖾 |                                                                                                    |                                                        |                                                                                                    |                                                                                                    |  |  |
|--------------------------------------------------------------|----------------------------------------------------------------------------------------------------|--------------------------------------------------------|----------------------------------------------------------------------------------------------------|----------------------------------------------------------------------------------------------------|--|--|
| Datei Start Senden/Empfanger                                 | n Ordner Ansicht G DATA                                                                                                    |                                                        |                                                                                                    | ۵ 😮                                                                                                    |  |  |
| Neuer Neue Neue Lösc                                         | chen E-Mail-Nachricht Besprechung Weitere                                                                                              | Visitenkarte                                           | a Kontakt weiterleiten → auge Kontakt weiterleiten → auge Kontakte freigeben ♥ ♥ auge Freigegebene Kontakte öffnen auge Auge Freigegebene Kontakte öffnen auge Auge Auge Auge Auge Auge Auge Auge A | Kategorisieren • Kontakt suchen •<br>Zur Nachverfolgung • Adressbuch                                                                                                    |  |  |
| Neu Lösc                                                     | chen Kommunizieren                                                                                                    | Aktuelle Ansicht Aktionen                              | Freigeben                                                                                                    | Kategorien Suchen                                                                                                    |  |  |
| Meine Kontakte     Vorgeschlagene Kontakte     Kontakte      | NDS EDV-SERVICE ESSEN NDS EDV-SERVICE ESSEN                                                                                            | Kontakte durchsuchen (Strg+E)<br>Nexoc<br>Nexoc        | P NDS - NC                                                                                                    | Or         Oktober 2014         Mo           Mo         Di         Mi         Do         Fr         Sa         So           123         29         30         1         2         3         4         5           AB         6         7         8         9         10         11         12 |  |  |
|                                                              | Netzwerk- und Systemtechnik<br>+ 49 (0201) 3191975 Geschäftlich<br>+ 49 (0171) 6500550 Mobibletefon<br>team@nds-edv.de<br>Hemmerhof 42 | 0813156950 Geschäftlich<br>08544 97400400 Haupttelefon |                                                                                                    | CD 13 14 15 16 17 18 19<br>20 21 22 23 24 25 26<br>EF 27 28 30 31 1 2<br>GH 3 4 5 6 7 8 9<br>U                                                                                                    |  |  |
|                                                              | 45277 Essen<br>http://www.nds-edv.de<br>Neyer<br>01732311662 Mobiltelefon                                                              | Nicole<br>Nicole<br>01623005015 Mobiltelefon           |                                                                                                    | KL M<br>M<br>OP Keine anstehenden Termine.<br>Q<br>R                                                                                                    |  |  |
| E-Mail<br>Kalender                                           | Norbert, Kutzki<br>Kutzki Norbert<br>0178 9518749 Mobiltelefon                                                                         | Nordin<br>Nordin<br>+ 49 177 2727302 Mobilitelefon     |                                                                                                    | S<br>T<br>UV<br>Neue Aufgabe eingeben<br>Es gibt keine Elemente, die in dieser<br>Ansicht angezeigt werden.<br>Y                                                                                                    |  |  |
| Aufgaben                                                     |                                                                                                    | Dresdnerstr 6<br>Essen,                                |                                                                                                    | Ĩ :: 100 %                                                                                                    |  |  |

Die Kontaktdetails öffnen sich in einem neuen Fenster. Wir klicken doppelt auf die E-Mail Adresse > Weitere Optionen > Outlook Eigenschaften

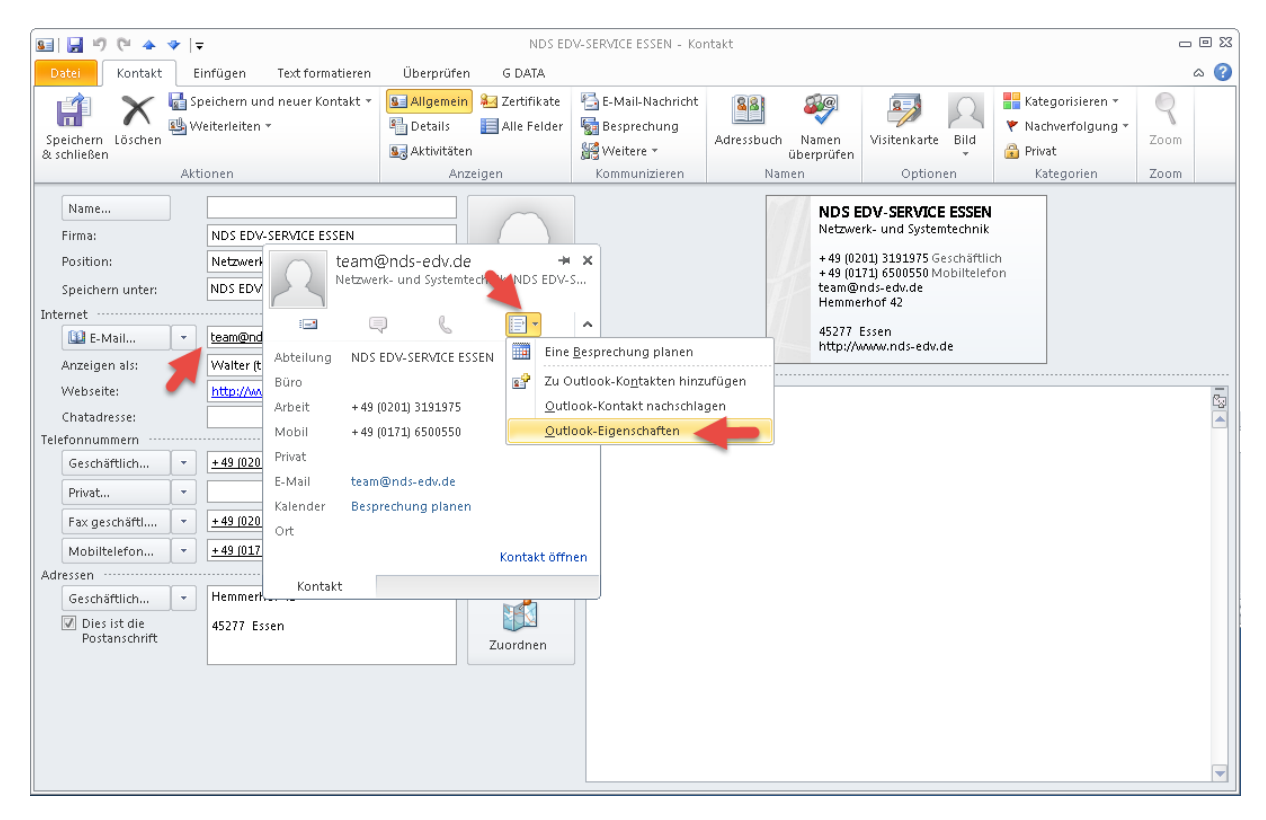

Es öffnet sich das **Eigenschaftsfenster** der E-Mail Adresse.

## **Outlook 2010 - Nachrichtenformat individuell**

Unter Internetformat können wir nun unsere individuelle Einstellung vornehmen.

| E-Mail-Eig | enschaften        |                                                                                                    | ×                 |  |
|------------|-------------------|----------------------------------------------------------------------------------------------------|-------------------|--|
|            | Angezeigter Name: | Walter (team@nds-edv.de)                                                                                            |                   |  |
|            | E-Mail-Adresse:   | team@nds-edv.de                                                                                                    |                   |  |
|            | E-Mail-Typ:       | SMTP                                                                                                    | Benutzerdefiniert |  |
|            | Internetformat:   | Outlook wählt das optimale Sendeformat 💌                                                                            |                   |  |
|            |                   | Outlook wählt das optimale Sendeformat<br>Als Nur-Text senden<br>Im Outlook-Rich-Text-Format senden<br>OK Abbrechen |                   |  |

Wenn wir uns jetzt für nur **Text senden** entscheiden werden alle künftigen E-Mail als Textformatierung versandt.

| E-Mail-Eigenschaften |                   |                     |                   |  |  |
|----------------------|-------------------|---------------------|-------------------|--|--|
|                      | Angezeigter Name: | .de)                |                   |  |  |
|                      | E-Mail-Adresse:   | team@nds-edv.de     |                   |  |  |
|                      | E-Mail-Typ:       | SMTP                | Benutzerdefiniert |  |  |
|                      | Internetformat:   | Als Nur-Text senden |                   |  |  |
| 1                    |                   |                     |                   |  |  |
|                      |                   | ОК                  | Abbrechen         |  |  |